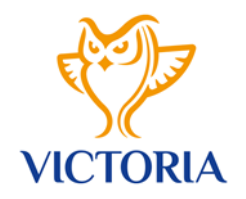

# REGISTR SPORTOVCŮ Návod

## Přihlášení

- → Přihlášení do Registru sportovců z webového prohlížeče
  - <u>https://is.vsc.cz/</u>
  - zadejte své uživatelské jméno (email)
  - zadejte vygenerované heslo: Victory!123
  - systém Vás automaticky vyzve k zadání nového hesla
  - po přihlášení se načte úvodní stránka s orientačním menu

# Evidence sportovců

#### 1) Moje karta

- v orientačním menu vyberte možnost "*Evidence sportovců"*
- po jejím rozkliknutí se načte záložka "Moje karta"
- zde je možné provádět úpravu zadaných údajů přes tlačítko "EDITACE OSOBNÍCH ÚDAJŮ"

| VICTORIA ≡ |                                       |  |  |  |  |  |
|------------|---------------------------------------|--|--|--|--|--|
| •••        | 🕱 / 💢 Evidence sportovcú / Moje karta |  |  |  |  |  |
| ★<br>☆     | Jméno + Příjmení                      |  |  |  |  |  |
|            | Editace osobních údajů                |  |  |  |  |  |
|            | Osobní údaje                          |  |  |  |  |  |
|            | Sport: Šerm<br>Pohlaví:               |  |  |  |  |  |
|            | Sportovní sekce VSC: ŠE               |  |  |  |  |  |
|            | Město:                                |  |  |  |  |  |
|            | Číslo popisné:                        |  |  |  |  |  |
|            |                                       |  |  |  |  |  |

 v této části prosíme o důkladnou kontrolu všech vyplněných údajů, případně doplnění nevyplněných údajů v záložkách "Základní informace" a "Manažerské informace"

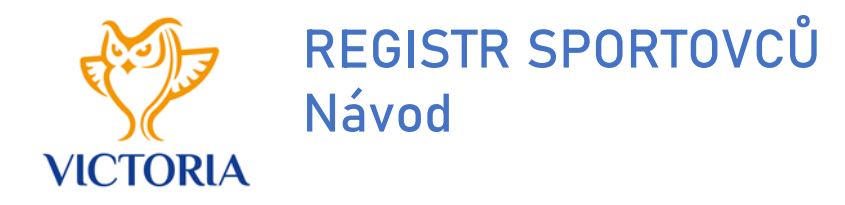

### Základní informace -> kontrola + doplnění

- → Osobní údaje
- $\rightarrow \,$  Další osobní údaje
- → Trvalé bydliště
- $\rightarrow$  Kontaktní adresa
- → Informace o vzdělání

| / X Evidence sportovcú / Moje karta / Detail |                      |                    |                 |         |             |  |  |
|----------------------------------------------|----------------------|--------------------|-----------------|---------|-------------|--|--|
|                                              |                      |                    |                 |         |             |  |  |
| ID: 1   Schválená žádost                     |                      |                    |                 |         |             |  |  |
|                                              |                      |                    |                 |         |             |  |  |
| Základní informace                           | Manažerské informace | Sportovní výsledky | Vyřazení 🚽      | Soubory | Časová os č |  |  |
| OSOBNÍ ÚDAJE                                 |                      |                    |                 |         |             |  |  |
| Jméno                                        |                      |                    |                 |         |             |  |  |
| Příjmení                                     |                      |                    |                 |         |             |  |  |
| Rozený/á                                     |                      |                    |                 |         |             |  |  |
| Rodné číslo                                  |                      |                    |                 |         |             |  |  |
| Pohlaví                                      |                      |                    |                 |         |             |  |  |
| Rodinný stav                                 |                      | Vyberte hodr       | Vyberte hodnotu |         |             |  |  |
| Sportovní sekce VICTORIA VSC                 | 2                    |                    |                 |         |             |  |  |
| Datum narození                               |                      |                    |                 |         | Ĩ           |  |  |
| Místo narození                               |                      |                    |                 |         |             |  |  |
| Nahrát fotografii                            |                      |                    |                 |         |             |  |  |
| TRVALÉ BYDLIŠTE                              |                      |                    |                 |         |             |  |  |
| Město                                        |                      |                    |                 |         |             |  |  |
| Ulice                                        |                      |                    |                 |         |             |  |  |
| Číslo popisné                                |                      |                    |                 |         |             |  |  |